# Livecd 使用手册

#### 開機

第一次使用,必須更改 BIOS 設定為光碟啓動為開機第一順位。

更改方法:按下電源,開機後按f2或del(視電腦本身設定),進入bios,到boot,選擇boot priority,選擇第一優先為cdrom,然後hd,最後按f10, save後退出,重開機。設定完了以後,第二次不用再設定。

|     |                             |                      | PhoenixBIOS  | Setup L | tility   | _                                                       |
|-----|-----------------------------|----------------------|--------------|---------|----------|---------------------------------------------------------|
| Ma: | in Adva                     | m <mark>ced</mark> S | ecur i ty    | Power   | Boot     | Exit                                                    |
|     | +Removable                  | Neuices              |              |         |          | Item Specific Help                                      |
|     | +Hard Drive<br>CD_ROM Drive | 110                  | -            |         |          | Kous used to ujeu or                                    |
|     | Network bo                  | ot from AM           | D Am 790970A |         |          | configure devices:                                      |
|     |                             |                      |              |         |          | <enter> expands or</enter>                              |
|     |                             |                      |              |         |          | collapses devices with                                  |
|     |                             |                      |              |         |          | <ctrl+enter> expands</ctrl+enter>                       |
|     |                             |                      |              |         |          | all                                                     |
|     |                             |                      | Ν            |         |          | <shift +="" 1=""> emables or disables a demice.</shift> |
|     |                             |                      | М            |         |          | $\langle + \rangle$ and $\langle - \rangle$ moves the   |
|     |                             |                      |              |         |          | device up or down.                                      |
|     |                             |                      |              |         |          | <n> May move removable</n>                              |
|     |                             |                      |              |         |          | device between Hard                                     |
|     |                             |                      |              |         |          | <pre>d&gt; Remove a deuice</pre>                        |
|     |                             |                      |              |         |          | that is not installed.                                  |
|     |                             |                      |              |         |          |                                                         |
| F1  | Help 14                     | Select It            | em -/+       | Change  | Values   | F9 Setup Defaults                                       |
| Esc | Exit ↔                      | Select Me            | nu Enter     | Select  | ▶ Sub-Me | mu F10 Save and Exit                                    |

## 把 cd 放進光碟糟

重開機,為了爭取時間放進光碟,可按鍵盤上之「暫停」(pause break 鍵),畫面 會暫停, 然後打開光碟機,放進 Livecd,按「enter」

出現「Linux/oss 共同運用平台」畫面後在 boot: 輸入 linux, 如果是正副主管使用 的華碩手 提電腦則鍵入 mofa, 然後出現企鵝畫面就 ok, linux 開機比較慢,所以要稍等一下,也可 以按 f2,會看 到指令在跑,等最後出現桌面以後就可以使用。

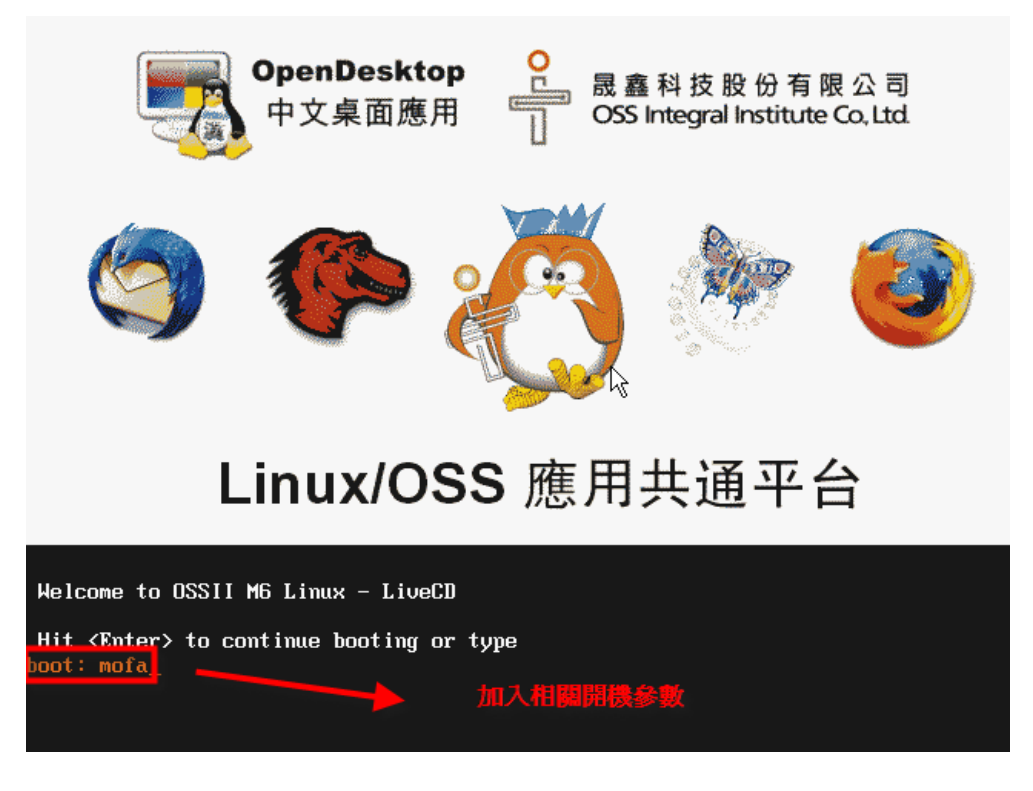

一般而言可以只要按 Enter 交給系統自動偵測即可,如果無法順利進入,可以使用 linux vesa 當開機參數試試看。順利進入系統後會自動登入並看到以下的畫面:

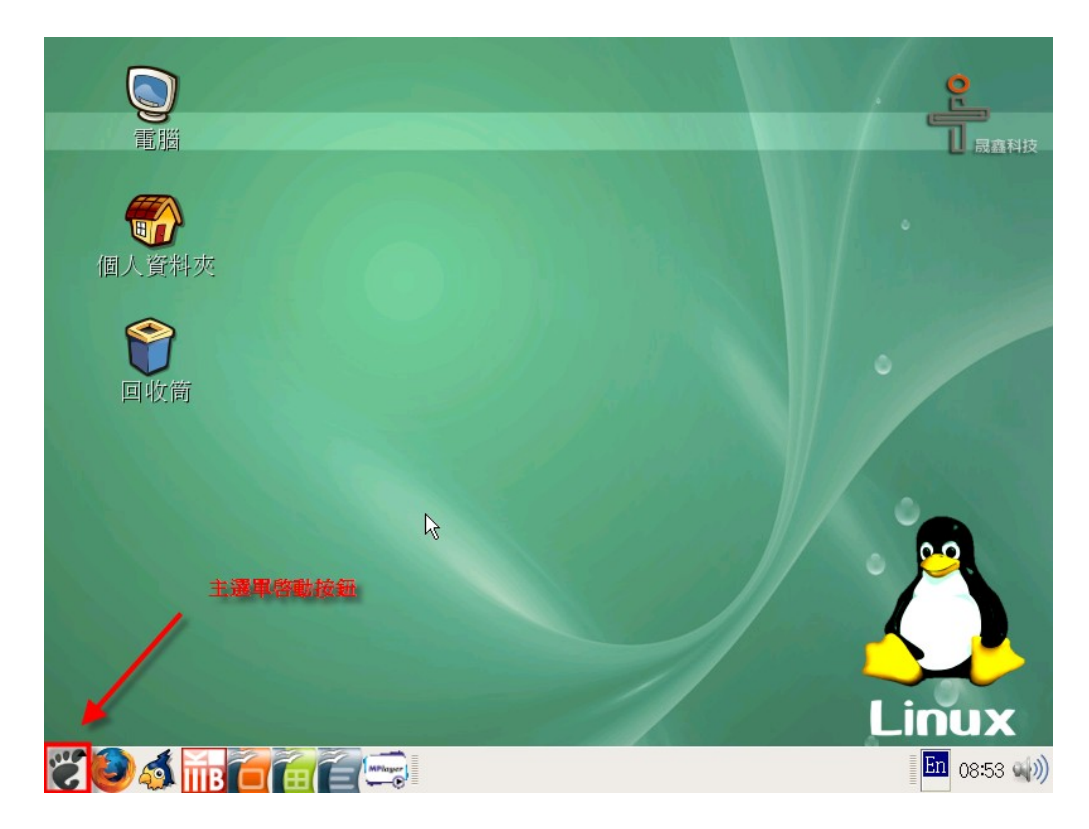

左下角有一個「大腳」的 logo, 就是類似 windows 的「開始」,也就是「主選單」。

#### 網路設定

如果是在外交部辦公室,一般是不用設定。如果不通,可以到左下角「主選單」的地方按一下,「桌面」--「管理」--「網路」,會出現畫面,然後按啓用。如果是在其他辦公室,有網路

者,則應該也是直接即可連通,也就是說有 dhcp 者,就可以用了。

| E Martin Martin             | and the second second second second second second second second second second second second second second second | - Aller                |
|-----------------------------|----------------------------------------------------------------------------------------------------|------------------------|
|                             |                                                                                                    | e.                     |
| して<br>「<br>間<br>間           |                                                                                                    |                        |
| BARRELI TAY // Comment      |                                                                                                    | - Mane Prix            |
|                             |                                                                                                    |                        |
|                             | 🚳 ATI Catalyst Control Center                                                                                    |                        |
| 個人 <u>東</u> 科 火             | ※ 伺服器許定                                                                                                    |                        |
|                             | 前日本国政部                                                                                                    |                        |
|                             | ◎ 値測音效卡                                                                                                    |                        |
|                             | ※ 儲存個人設定                                                                                                    |                        |
|                             | 入 列印                                                                                                    |                        |
| ● 附屬應用程式 ▶                  | ₩ 安全等級與防火牆                                                                                                    |                        |
|                             | ➡<br>■ 安裝 M6 Linux 至硬碟                                                                                           | 0                      |
| ATI Catalyst Control Center | □ □ □ □ □ □ □ □ □ □ □ □ □ □ □ □ □ □ □                                                                            | 0.0                    |
| ◎ 位置 •                      | ◎ 登入畫面                                                                                                    |                        |
| 🕐 系統 💦 💦 💦 🦄 偏好設定 🕠         | ▶ ● 系統日誌                                                                                                    |                        |
|                             |                                                                                                    |                        |
|                             | 1 認證 設定網路裝置與連線                                                                                                   |                        |
| ◎ 關機                        | (2) 語言                                                                                                    | LINUX                  |
|                             | · · · · · · · · · · · · · · · · · · ·                                                                            | En 08:54 🌒             |
|                             | 1I                                                                                                    |                        |
|                             |                                                                                                    | -                      |
|                             |                                                                                                    | <u>e</u>               |
|                             | 網路設定                                                                                                    |                        |
| 檔案(E) 資料檔(E) 求助             | 1( <u>H</u> )                                                                                                    | ■ 成益科技                 |
|                             | Solution                                                                                                    |                        |
| 新增 編輯 複製 刪除                 | ■ 啟用 停用                                                                                                    | °                      |
| 個人資料夾 裝置(I) 硬體(W) IPsec I   | DNS 主機(Q)                                                                                                    |                        |
| ■ 在此您可以設定                   | 與實體硬體關聯的網路裝置。 多                                                                                                  | Company and the second |
| 1 重的邏輯裝置可                   | 以與單一的硬體產生關聯。                                                                                                    |                        |
| 国收筒 資料 狀況 裝置                | 暱稱 類型                                                                                                    | -                      |
| ☑ ◎ 運作中 ■ et                | h0 eth0 Ethernet                                                                                                 |                        |
|                             | ~                                                                                                    |                        |
|                             |                                                                                                    |                        |
|                             |                                                                                                    |                        |
|                             |                                                                                                    |                        |
|                             |                                                                                                    |                        |
|                             |                                                                                                    | N 🖊                    |
| 現行的資料檔:普通                   |                                                                                                    |                        |
|                             |                                                                                                    | Linux                  |
|                             | <del>设</del> 定                                                                                                   | En 08:54               |

在家裏使用 adsl 者,就要設定。

設定 adsl:

到左下角「主選單」的地方按一下,「桌面」--「管理」--「網路」,會出現畫面,找到「新 增」,然後按 enter後,找到「xdsl 連線」後,按下一頁,到下一個畫面。然後在「登入名稱」 輸入 adsl 帳號,然後輸入密碼。然後到下一個 畫面按「套用」。就會回到「網路組態設定」的第 一個畫面,然後下面框框裏會多出一列:類型是 xdsl 的連線。把這一列反白後,到啓用那 裏按一下,然後系統紀錄啓動連線。

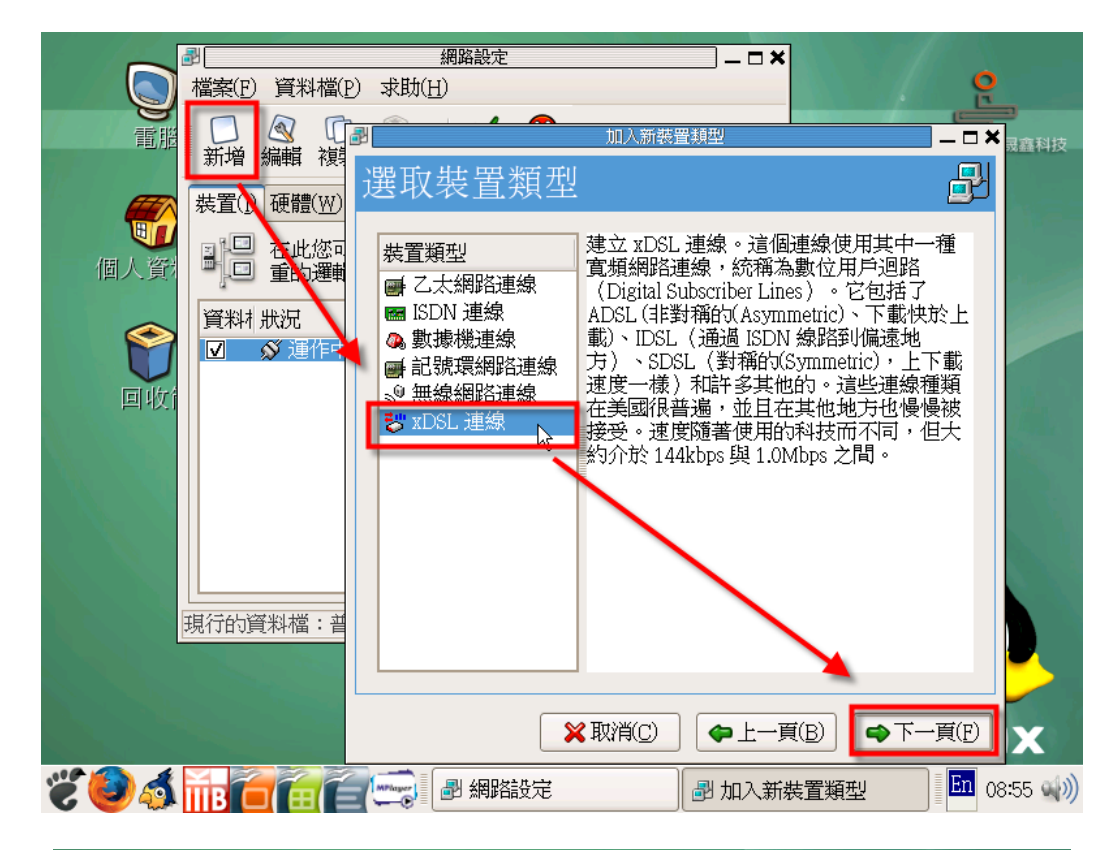

|               |                                       | 網路設?                                         | र<br>इ                           |                     |              |          |
|---------------|---------------------------------------|----------------------------------------------|----------------------------------|---------------------|--------------|----------|
|               | 當案(F) 資                               |                                              | 加入新裝置類型                          |                     | _ <b>- ×</b> | <b>e</b> |
| THE           | □ <li>○ </li> <li>○ 新増 編輯</li>        | 設定 DSL 連                                     | 線                                |                     | ₽            |          |
| <b>一</b> 個人管社 | 装置(1)硬帽                               | 選取這個帳號的乙;<br>乙太網路裝置( <u>D</u> ):             | 太網路裝置。<br>eth0 (Advanced Micro D | vevices [AMD] 79c97 |              |          |
| 「日本」          | 了———————————————————————————————————— | 輸入這個帳號的提<br>提供者名稱(P):<br>帳號類型:               | 供者名稱。<br>HiNet                   |                     | <b>.</b>     |          |
|               |                                       | 登入名稱( <u>L</u> ):   a<br>密碼( <u>W</u> ):   * | bcdefghi@hinet.net<br>*******    |                     |              |          |
| 現             | 行的資料相                                 |                                              |                                  |                     |              |          |
|               |                                       | (                                            | ¥取消(C) ◆上-                       | -頁(B) ♥下-           | ·頁(F)        |          |
| <b>EO</b>     | ib 🗖 🛱                                | ee: 19 46                                    | 踏設定                              | 加入新裝置類型             | En           | 08:56 🌒  |

| States and the second |                                              |             |
|-----------------------|----------------------------------------------|-------------|
|                       |                                              | 0           |
|                       | 網路設定                                         | y Č         |
| 電腦                    | ■                                            |             |
|                       |                                              |             |
|                       |                                              |             |
| <b>U</b>              |                                              | •           |
| 個人資料夾                 | 装置(I)   硬體(W)   IPsec   D <u>N</u> S   主機(Q) |             |
|                       | ■ □ 在此您可以設定與實體硬體關聯的網路裝置。 多                   |             |
|                       | ─────────────────────────────────────        |             |
|                       | 資料 狀況 裝置 暱稱 類型                               |             |
| 回収筒                   | ☑ SV 運作中 ■ eth0 eth0 Ethernet                |             |
|                       | 🗹 🗴 非連作中 🐷 ppp0 HiNet XDSL                   |             |
|                       | 7                                            |             |
|                       |                                              |             |
|                       |                                              |             |
|                       |                                              |             |
|                       |                                              |             |
|                       |                                              |             |
|                       |                                              |             |
|                       |                                              |             |
|                       |                                              | LINUX       |
| <b>E O S in C</b>     |                                              | En 08:56 🌒) |

不過 livecd 為了安全,所以不預設一啓動就連上 adsl,所以每次重新開機後,就要去重新啓動 adsl。

#### 桌面設定

桌面最下面的橫列稱為「面板」,可以自行設訂「面板」,把常用的程式「途徑」設到「面板」 上。例如「儲存個人設定」,可以到「桌面」--「管理」--「儲存個人設定」按滑鼠右鍵,會出現 「將此啓動圖式加入面板」按一下,就會出現一個圖示在面板上。以後要儲存設定時,只要 按面板上的圖示就可以了。

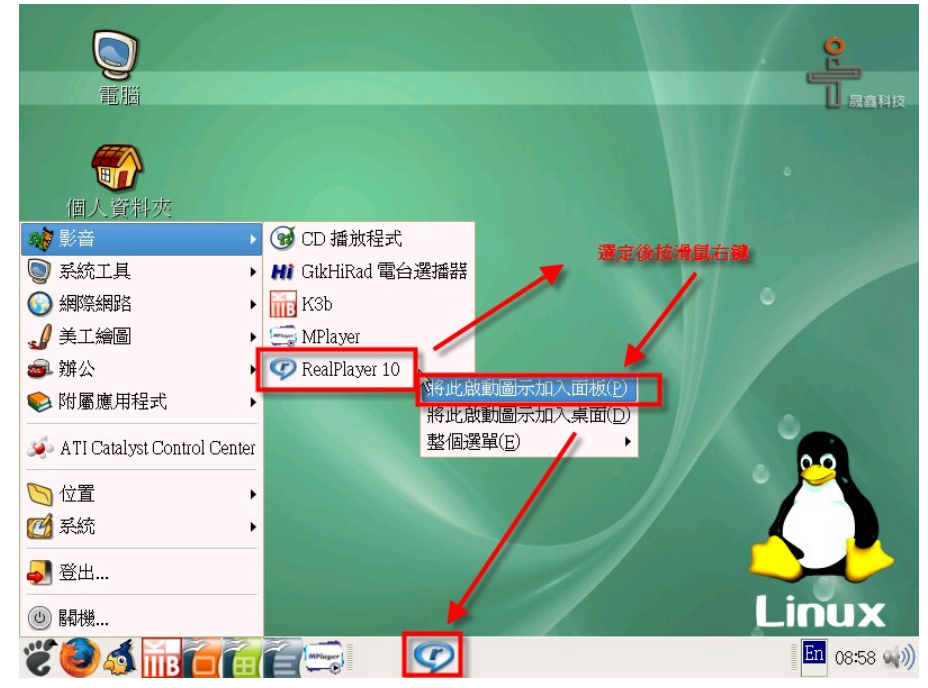

### 輸入法

設定輸入法,右下角按「en」,會變成「中文」,按中文,會出現對話,按設定,然後會出現對話。照著對話去設定就可以。

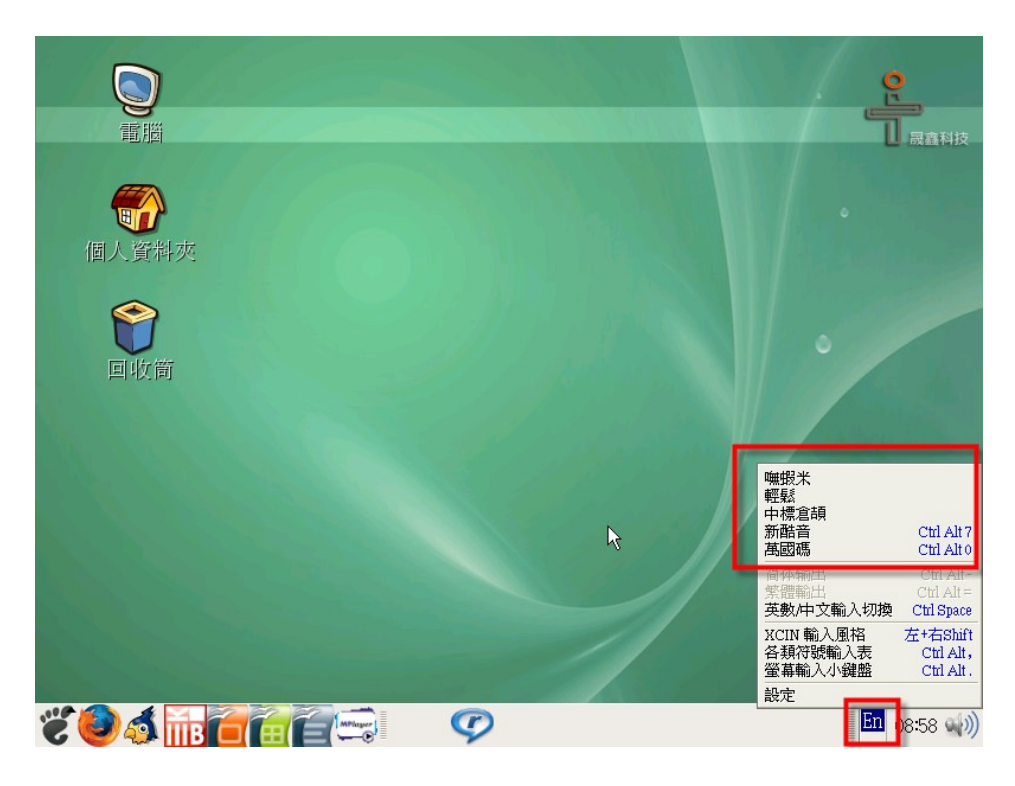

網頁瀏覽:上網用 firefox, 主選單---網際網路--firefox

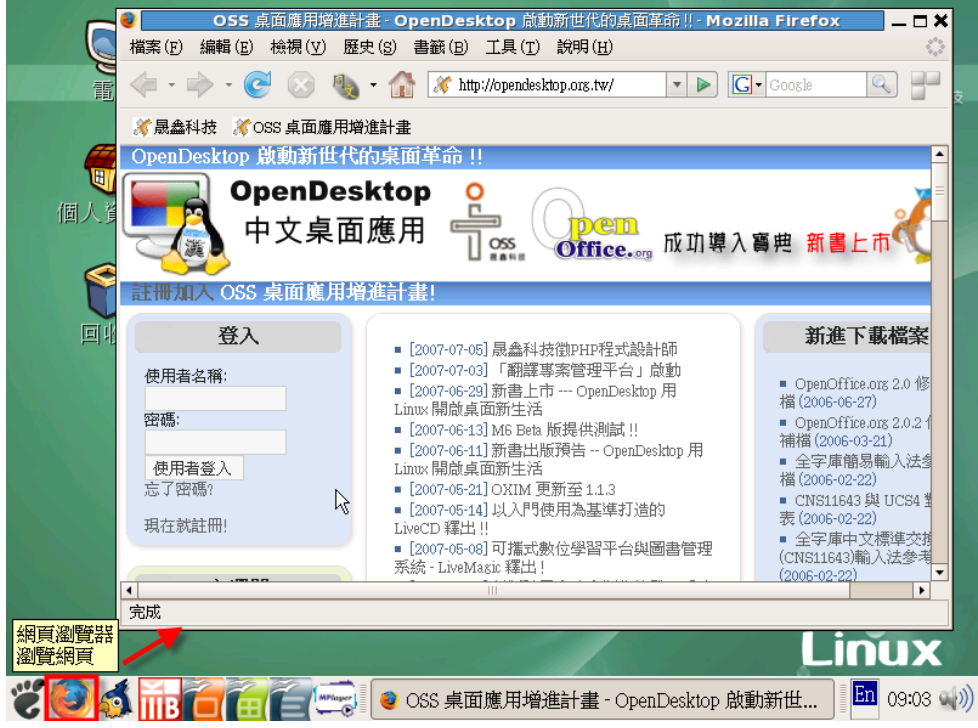

收發 E-Mail: 收信用 thunderbird , 主選單---網際網路--thunderbird

|       |             | E.             |          |       |                  |                   |         |               | 1     | o           |
|-------|-------------|----------------|----------|-------|------------------|-------------------|---------|---------------|-------|-------------|
| Y     | 9           |                |          | Mozi  | la Thunde        | rbird             |         |               | _ — × |             |
| 電腦    | 檔案(E)       | 編輯( <u>E</u> ) | 檢視(⊻)    | 移至(G) | 郵件( <u>M</u> ) O | pe <u>n</u> PGP I | .具(T) 該 | 明( <u>H</u> ) | 0     | 最鑫科技        |
|       |             | • /<br>病信      | し<br>通訊録 | Decry | ot 回信            | 全部回信              | 轉寄      | 米町除           | ● 垃圾信 |             |
| 個人資料  | 所有資         | 料夾             | 4        | •     |                  |                   |         |               |       |             |
| の次律   |             |                |          |       |                  |                   |         |               |       |             |
|       |             |                |          |       |                  |                   |         |               |       |             |
|       | ♀ 完成        | •<br>•         |          |       |                  |                   |         |               |       |             |
| 霍良靈乙垂 | <b>R</b> /生 |                | 7        |       |                  |                   | 1       |               |       |             |
| 收發電子重 | 的件          |                |          |       |                  |                   |         |               |       | nux         |
| Č 🕘 🚮 | ПВ 🦲        | <b>E</b>       |          | 🕥 Moz | illa Thunde      | bird:             |         |               |       | En 09:02 🌒) |

## 文件編輯:用 openoffice ,主選單--辦公-- writer

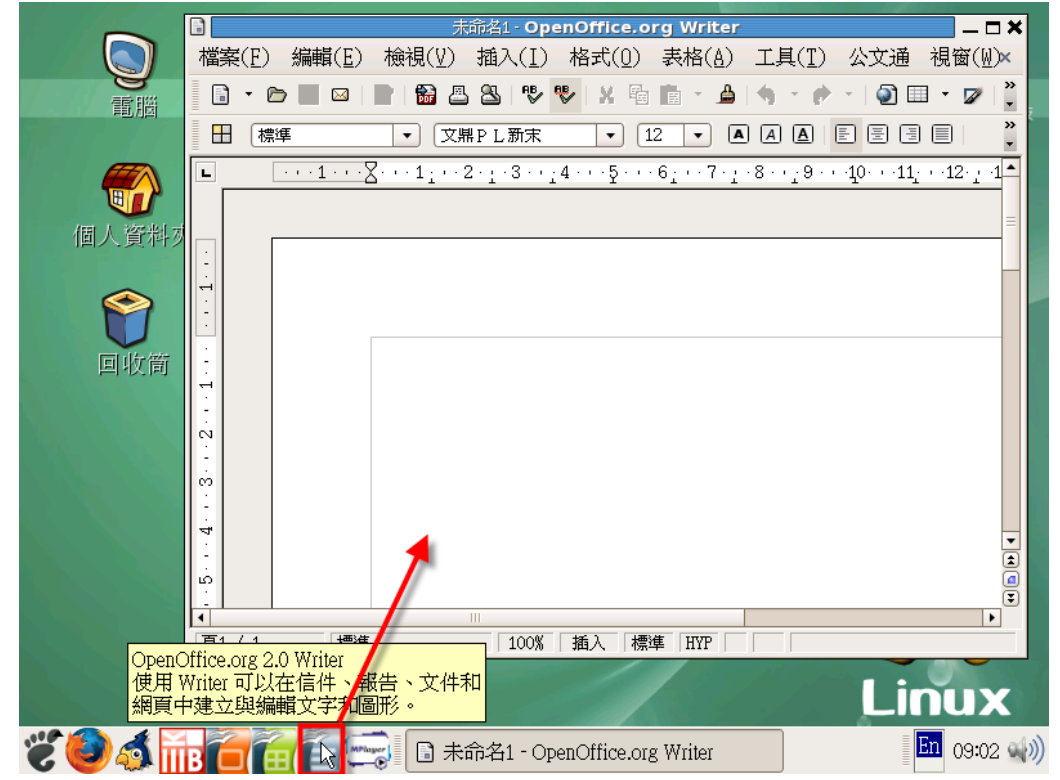

檔案總管: 主選單--系統工具--檔案瀏覽器

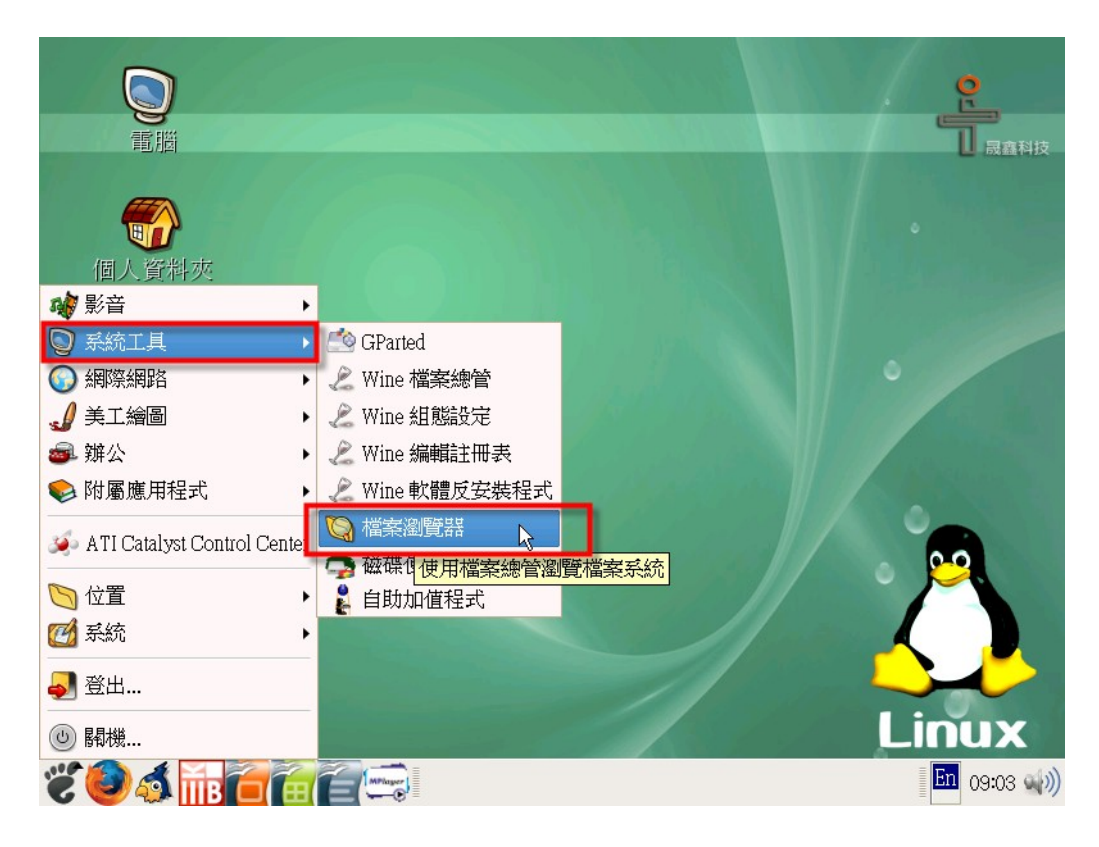

### 美工繪圖:

|                                                            |                                                                                                    |   | e l          |
|------------------------------------------------------------|----------------------------------------------------------------------------------------------------|---|--------------|
|                                                            |                                                                                                    |   |              |
| (個人資料夾)<br>(個人資料夾)<br>(編) 影音                               |                                                                                                    |   |              |
|                                                            |                                                                                                    |   |              |
| <ul> <li>✓ 美工繪圖</li> <li>→ 辦公</li> <li>◆ 附屬應用程式</li> </ul> | <ul> <li>Dia 圖表編輯器</li> <li>         gThumb 圖片管理工具     </li> <li>         Mtpaint 繪圖程式     </li> </ul> | k |              |
| 🍻 ATI Catalyst Control Center                              |                                                                                                    |   |              |
| 「位置」                                                       |                                                                                                    |   |              |
| → 登出                                                       |                                                                                                    |   |              |
|                                                            | <u>e</u>                                                                                               |   | En 09:04 ()) |

影音多媒體:

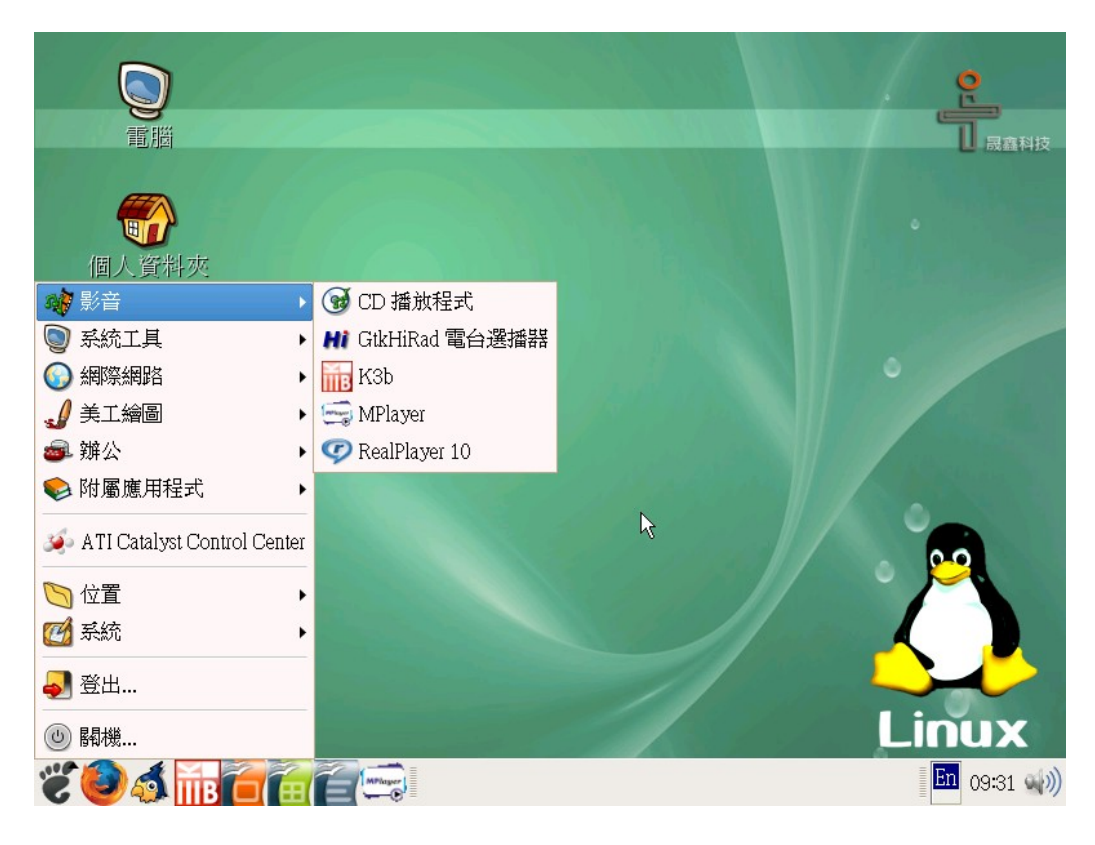

印表機設定:主選單--桌面--管理--印表

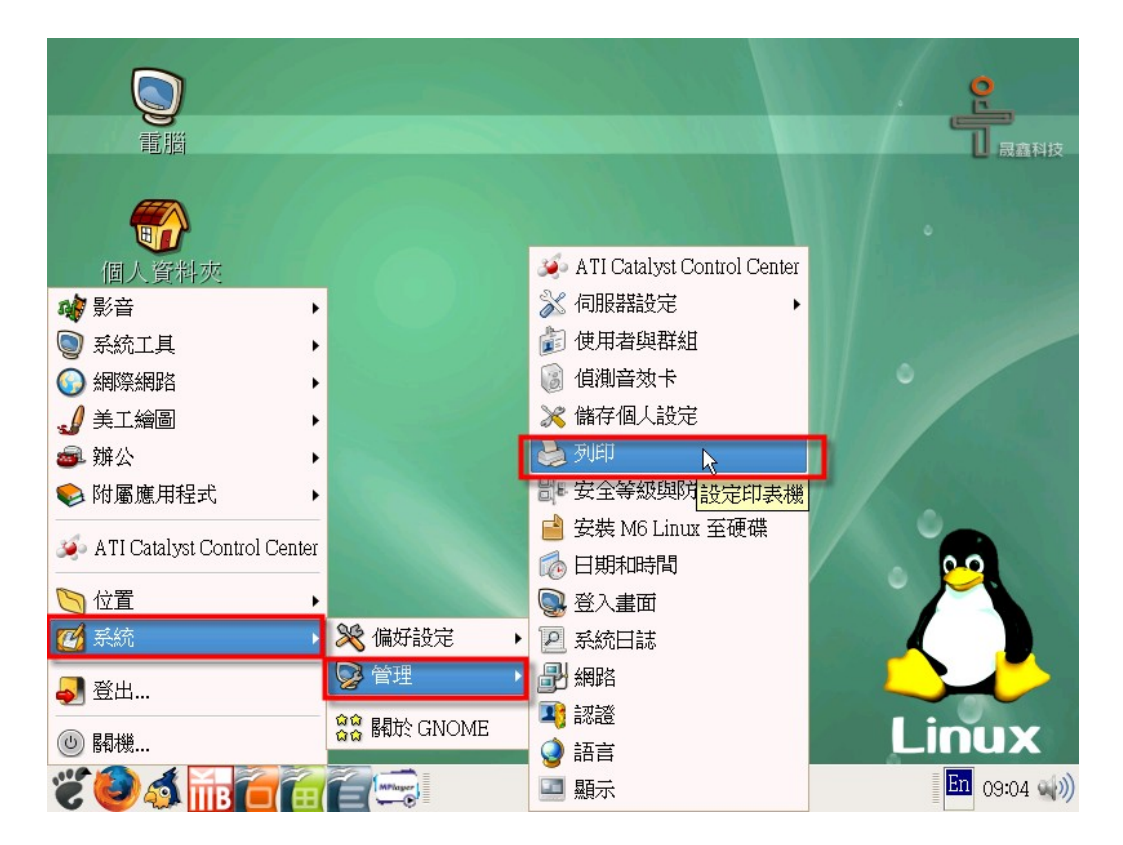

「儲存個人設定」:

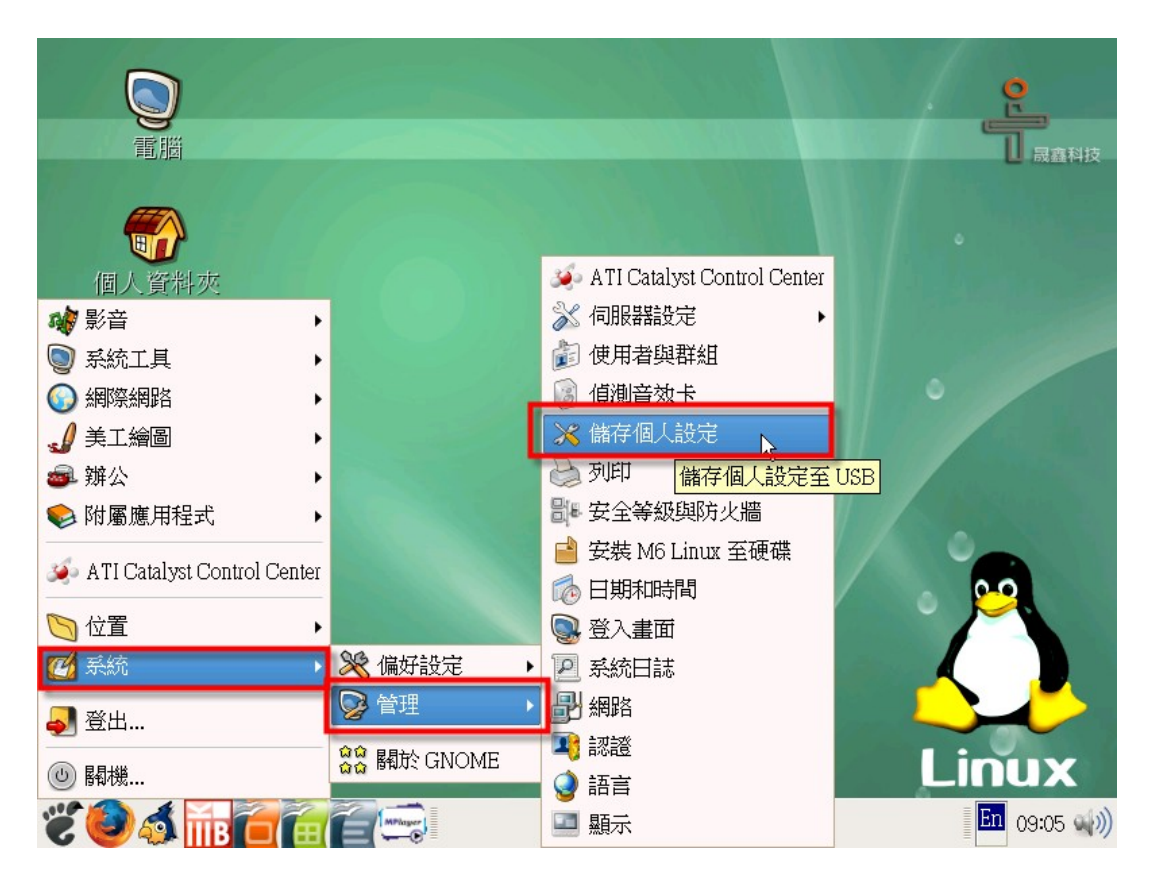

可以找一枝 usb flash 插進 usb,應該會自動偵測到,代號應該是 sda1. 關機前,到「主選單」按一下,===桌面--管理--儲存個人設定,然後會出現畫面,然後打/dev/sda1,然後按一下 enter 就會把設定儲存了。可以儲存起來的設定包括輸入法 firefox 的書籤 vadsl 設定,編輯的檔案。

因為每台機器硬體及網路環境不同,所以設定也不同,所以建議不同的機器不要用 同一枝 usb 隨身碟。如果用同一枝,系統會出現要重設定,會很麻煩。當然還是可 以更動,不過要重新登入 root, 密碼: ossii2007。這個是比較屬於進階的東西。